المستاب المستاب المست

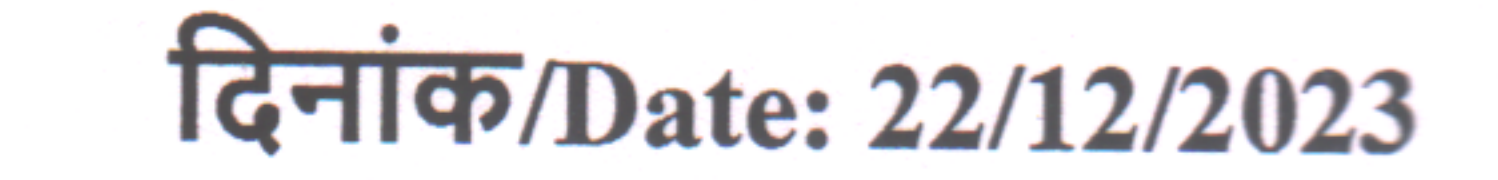

# **DIPLOMA COURSE IN GUIDANCE AND COUNSELLING 2024**

The selected candidates of the Diploma Course in Guidance and Counselling 2024 are instructed to make the payment of the course fee as under latest by 31<sup>st</sup> December, 2023.

- Government deputed from centrally funded organizations Rs.19,500/-
- Government deputed from State/UT departments Rs. 6,000/-
- Private Candidates Rs 30,000/-.

C

4
 4

The Candidates may refer to their roll numbers (registration numbers) given below for their payment details.

| Sl. No | <b>Roll Number</b> | Names                       |  |
|--------|--------------------|-----------------------------|--|
| 1.     | NEDGC2401          | Mr. Ankur Bikash Dutta      |  |
| 2.     | NEDGC2402          | Mr. Avinash Chaudhary       |  |
| 3.     | NEDGC2403          | Ms. Gracy Zosangliani       |  |
| 4.     | NEDGC2404          | Mr. Jagneswar Handique      |  |
| 5.     | NEDGC2405          | Ms. Kumari Manju            |  |
| 6.     | NEDGC2406          | Ms. Madhuri Kamlesh Shende  |  |
| 7.     | NEDGC2407          | Ms. Manjari Manjul          |  |
| 8.     | NEDGC2408          | Mr. Manoj Baruah            |  |
| 9.     | NEDGC2409          | Ms. Martina Nongmin         |  |
| 10.    | NEDGC2410          | Mr. Prasanta Saikia         |  |
| 11.    | NEDGC2411          | Mr. Rakesh Kumar Jha        |  |
| 12.    | NEDGC2412          | Mr. Ramen Gogoi             |  |
| 13.    | NEDGC2413          | Mr. Rosestar Sing Khasain   |  |
| 14.    | NEDGC2414          | Mr. Md Samaun Kabir         |  |
| 15.    | NEDGC2415          | Ms. Sonali Bakshi           |  |
| 16.    | NEDGC2416          | Ms. Tanushree Baruah        |  |
| 17.    | NEDGC2417          | Ms. Tina Datta Gupta (Nath) |  |
| 18.    | NEDGC2418          | Ms. Tini Tsechu Bhutia      |  |

The fee should be paid only through online mode on the following website: <u>https://www.onlinesbi.sbi/sbicollect</u>.

Kindly note that it is <u>mandatory</u> that each candidate should send the payment receipt of the fee paid to the email id <u>nerie.dcgc2023@gmail.com</u> and mention your name.

L. Lr. Suraco Prof. F.G. Dkhar 22.12.23 (I/c Principal) Candidates may refer to the screenshots given below to make their payment:

#### <u>STEP 1</u>

After you have clicked on the link <u>https://www.onlinesbi.sbi/sbicollect</u>, this page will be displayed. Click on Educational Institutions.

| HUME TRANS                                      | ACTION HISTORY FAUS COSTOMER SUPPORT                                                                                                    |                                                       |                                                                                                    |
|-------------------------------------------------|----------------------------------------------------------------------------------------------------|-------------------------------------------------------|----------------------------------------------------------------------------------------------------|
|                                                 | STATE BANK                                                                                                    | COLLECT                                               |                                                                                                    |
| Payments for Services<br>Government and Public  | to Corporates,  C Sector Undertakings                                                                                                    | e & religious institutions 🛛 🕹 Local taxes tax        | like water tax, house tax, property                                                                                                    |
| Payment of fees to ed<br>hospitals and municipa | icational institutions, I corporations All Payments related t<br>and commercial service                                                                                                    | o merchants, industry 🥥 Pay using N<br>ces Cards, UPI | ietbanking/Debit/Credit Prepaid                                                                                                    |
| Search by institu                               | tion / organisation name (Enter minimum 4 characters)                                                                                                    | 46 mm                                                 | Contain and a second second se |
| Select Category                                 |                                                                                                    |                                                       |                                                                                                    |
| STEP 1                                          | Se la companya de la companya de la |                                                       |                                                                                                    |
| Educational Institutions                        | Religious/Charitable Institutions                                                                                                    | Municipal Corporations                                | Govt Departments                                                                                                    |
|                                                 | 圓圓                                                                                                    | 30A                                                   |                                                                                                    |
| Healthcare Institutions                         | PSU-Public Sector Undertaking                                                                                                    | Recruitment                                           | Private Merchant                                                                                                    |
|                                                 |                                                                                                    |                                                       |                                                                                                    |
| Industry                                        | Other Institutions                                                                                                    |                                                       |                                                                                                    |

### <u>STEP 2</u>

Type in the name of the institution "North East Regional Institute of Education" and click on it.

| CDI                                       | SB Collect               |                             |                      |                                            |  |
|-------------------------------------------|--------------------------|-----------------------------|----------------------|--------------------------------------------|--|
| (75BI                                     | HOME TRANSACTION HISTORY | FAQ'S CUSTOMER SUPPORT      |                      |                                            |  |
| Payment Progress                          |                          |                             | -                    | -                                          |  |
| Select Payee                              | Enter Payment D          | tetails Verify Payment Deta | ils Complete Payment | Print Receipt                              |  |
| Select Payee                              | STEP 2<br>Type "NO       | RTH EAST REGIONAL INSTI     | TUTE OF EDUCATION"   |                                            |  |
| North East Regional Institutions          | cation                   | ٩                           | Filter by State      | - Select - *                               |  |
| Name of Educational Institutions          |                          |                             | State                |                                            |  |
| NORTH EAST REGIONAL INSTITU               |                          | Click on this               | Meghalay             | a                                          |  |
| Showing 1 to 1 of 1 entries (filtered fro | m 7,104 total entries}   | < (                         | <b>3</b> >           |                                            |  |
|                                           |                          | Back                        |                      |                                            |  |
| © State Bank of India                     |                          |                             |                      | Privacy Statement Disclosures Terms of Use |  |

## <u>STEP 3</u>

Type in "DCGC Admission Fee" and click on it.

| CDI                   | SB Collect                                                                 |  |  |
|-----------------------|----------------------------------------------------------------------------|--|--|
| <b>()</b> 2BI         | HOME TRANSACTION HISTORY FAG'S CUSTOMER SUPPORT                            |  |  |
| Payment Progress      |                                                                            |  |  |
| 0                     |                                                                            |  |  |
| Select Payee          | Enter Payment Details Venty Payment Details Complete Payment Print Receipt |  |  |
|                       |                                                                            |  |  |
| NORTH EAST R          | EGIONAL INSTITUTE OF EDUCATION   LAITUMKHRAH SHILLONG, , RIDhoi-793003     |  |  |
|                       | STEP 3                                                                     |  |  |
| Enter Payment Details | Type "DCGC Admission fee"                                                  |  |  |
| Payment Category :    | Select any Category                                                        |  |  |
|                       | DCGC Admission fee                                                         |  |  |
|                       |                                                                            |  |  |
|                       | Back                                                                       |  |  |
|                       |                                                                            |  |  |
| © State Bank of India | Privacy Statement Disclosures Terms of Use                                 |  |  |
|                       |                                                                            |  |  |
|                       |                                                                            |  |  |
|                       |                                                                            |  |  |

## STEP 4

Fill in all the required details and proceed to payment. The candidate may put their roll numbers here as their registration numbers.

| inter Payment Details  |                    | IFP 4                    |              |         |
|------------------------|--------------------|--------------------------|--------------|---------|
|                        |                    |                          |              |         |
| ayment Category":      | DCGC Admission Fee |                          |              |         |
|                        |                    | Fill the details in here | e            |         |
| full Name *            |                    |                          |              |         |
| REGISTRATION NUMBER *  |                    |                          |              |         |
| OCGC ADMISSION FEE *   |                    |                          |              |         |
|                        |                    |                          |              |         |
| lemarks :              |                    | 4                        |              |         |
|                        |                    |                          |              |         |
| Enter Your Details     |                    |                          |              |         |
|                        |                    |                          |              |         |
| Individual Organisatio | on / Corporate     |                          |              |         |
| lame " :               |                    | Date of Birth :          | [dd/mm/yyyy] | <b></b> |
|                        |                    | Email ID -               |              |         |
| Aobile No :            |                    | cinali iU :              |              |         |